# BROWNBUYS e-MARKETPLACE IN WORKDAY

The BrownBuys e-Marketplace gives all faculty and staff access to multiple supplier catalogs in one location, and it allows users to comparison shop among suppliers for similar products. Follow the steps below to get started.

- 1. To create an order using BrownBuys, enter all or part of **Connect to Supplier Website** in the Search box
- 2. On the **Connect to Supplier Website** screen in the **Requisition Type** field, select **Standard** from the drop-down menu
- Review the pre-populated worktags and change, if needed. To change, remove existing worktags by selecting the "x" and typing in the driver worktag (i.e. cost center, grant, project, spendable gift, or endowment). Type in optional worktags as required.

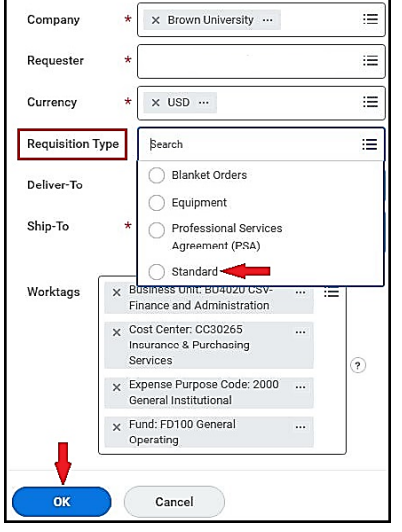

Workday

Program

Consult your Cost Center Manager for additional information. Select **OK** to link to BrownBuys

 On the Connect to Supplier Website screen, select Connect to review the BrownBuys supplier showcase

| Connect to Supplier Website |                               |                 |                              |             |  |
|-----------------------------|-------------------------------|-----------------|------------------------------|-------------|--|
| Company<br>Brown University | Requester                     | Currency<br>USD | Requisition Type<br>Standard |             |  |
| P. W.L.Y.                   | -                             |                 |                              |             |  |
| Supplier Websites           | 5 items<br>Supplier Link Name | Multi-Supplier  | Supplier                     | Description |  |

5. Select a supplier to shop and add items to your cart

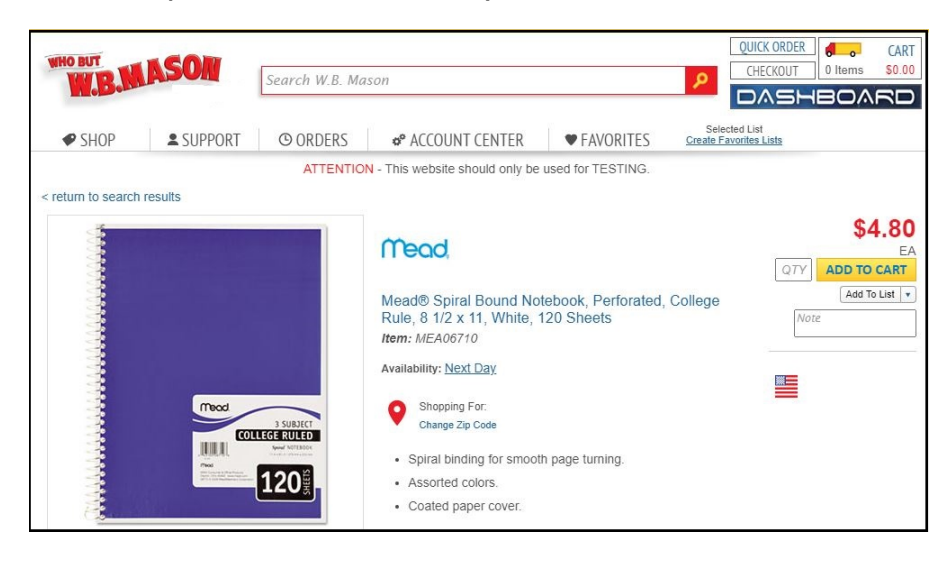

#### 9. Select Checkout to continue

### **Checkout Screen**

6.

7.

8.

Note: The Requisition ID at the top of the screen is the BrownBuys requisition number that aligns to this Workday requisition

- a. Shipping Address Verify the Deliver-To and Ship-To addresses; if either is incorrect, select the More icon (...) at the bottom of the screen, and Edit Address
- b. Requisition Information In the Memo to **Suppliers** field, enter a cell # and/or specific information for delivery (28 characters or less)
- c. Goods and/or Services Enter a Spend **Category**, if necessary, by selecting the prompt and searching for the category
- 10. Select **Submit** to complete the process

### **Additional Information**

- **Dell** and **America To Go** orders route to a Cost Center Manager for approval before the purchase order is issued.
- Orders for all other suppliers will require approval if the requisition amount is \$3,000 • or more.
- All purchase orders are sent electronically and immediately, following any needed • approval. If an order is cancelled with the supplier, email <u>purchasing@brown.edu</u> to close the Workday purchase order.

# **BROWNBUYS e-MARKETPLACE IN WORKDAY**

Select Submit to Workday to complete the order

category does not populate or is not accurate, you

item you want deleted and select Remove

Note: Adding an order description is optional

On the **View Cart** screen, review the spend

category that has defaulted in. If the spend

can change it on the next screen

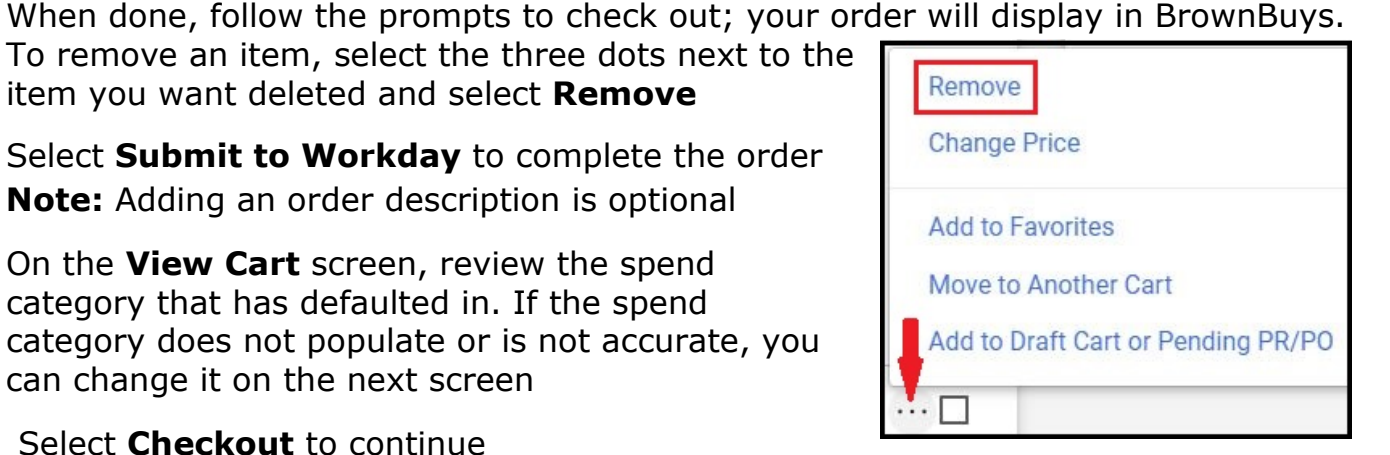

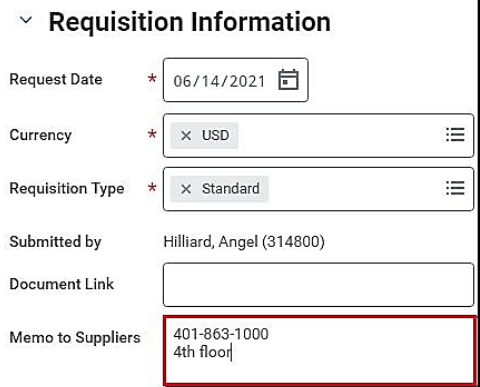

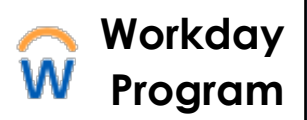